## Podání oznámení

Kliknutím na link přejdete na stránku www.praha.whistlee.online, kde kliknete na tlačítko Podat oznámení.

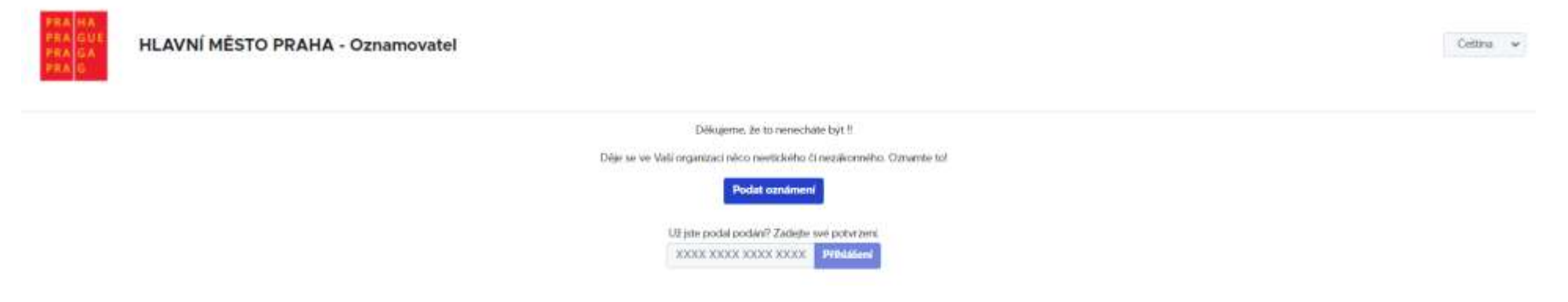

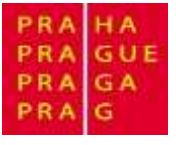

## Vyplnění formuláře pro podání oznámení

Na této stránce vyplníte Vaše oznámení. Volitelně lze přiložit přílohu (např. obrázek, zvukový záznam). Dále se Ize přihlásit k Vaší identitě (rovněž volitelné).

| PRA HA<br>PRA GUE<br>PRA GA<br>PRA G                 | HLAVNÍ MĚSTO PRA                  | NHA - Dēkujeme, 1 | že to nenecháte bý           | jt.  | Celtina - Or | mtaseni |
|------------------------------------------------------|-----------------------------------|-------------------|------------------------------|------|--------------|---------|
| d firmy '                                            | 08020736                          |                   |                              |      |              |         |
| zev 😡<br>sište své podání něki                       | ilika slovy                       |                   |                              |      |              |         |
| ala<br>Irobné popište své p                          | oddini.                           |                   |                              |      |              |         |
| lohy                                                 |                                   |                   |                              |      |              |         |
| # Notet                                              | soubor nebo jej sem přetálvelite. |                   |                              |      |              |         |
| sete poskytnout inf<br>.no ⊖Ne<br>Iméno <sup>°</sup> | ormace o Vaši identitë?           |                   | Pfürsen "                    |      |              |         |
| ohiavi '                                             |                                   |                   |                              |      |              |         |
| Natum narozeni "                                     |                                   |                   | Misto narozeni               |      |              |         |
| dress '                                              |                                   | 25                | PSČ <sup>°</sup>             |      |              |         |
| Mésto '                                              |                                   | Kraj "            |                              | Zome |              |         |
| vlefonni čislo <sup>1</sup>                          |                                   |                   | Emailovā adresa <sup>-</sup> |      |              |         |
| Pubeskal                                             |                                   |                   |                              |      |              |         |
|                                                      |                                   |                   |                              |      |              |         |

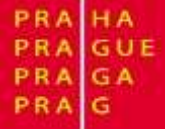

## Kontrola stavu oznámení

Po podání oznámení vygeneruje systém uživateli 16místné číslo, které slouží k přihlášení a sledování reakcí na Vaše oznámení, a rovněž umožní později doplnit další informace.

| PRA HA<br>PRA GUE<br>PRA GA<br>PRA G | HLAVNÍ MĚSTO PRAHA - Děkujeme, že to nenecháte být.                                                           |                     | Cestina 👻            |
|--------------------------------------|----------------------------------------------------------------------------------------------------|---------------------|----------------------|
| Délogeme Vanif Valie ;               | odání proběhlo úspěšné. Pokusime se vrátit se k Vám co nejdřívni                                              |                     |                      |
| Zapamatujte si potv                  | rizení o tomto podání.                                                                                        |                     |                      |
| Poulijie 16. mistrij I               | iód k příhlášení. Límožní vám zobrazit všechny zprávy, která jsme vám poslali, a také přidat dašli informace. | 9050 7935 2689 8643 |                      |
|                                      |                                                                                                    |                     | Zobrazit Vale podání |

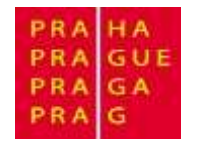

Oznámení pro doplnění informací nebo pro přečtení reakce ze strany řešitele, lze realizovat zadáním 16místného čísla, získaného při Přístup k odeslání první zprávy daného oznámení.

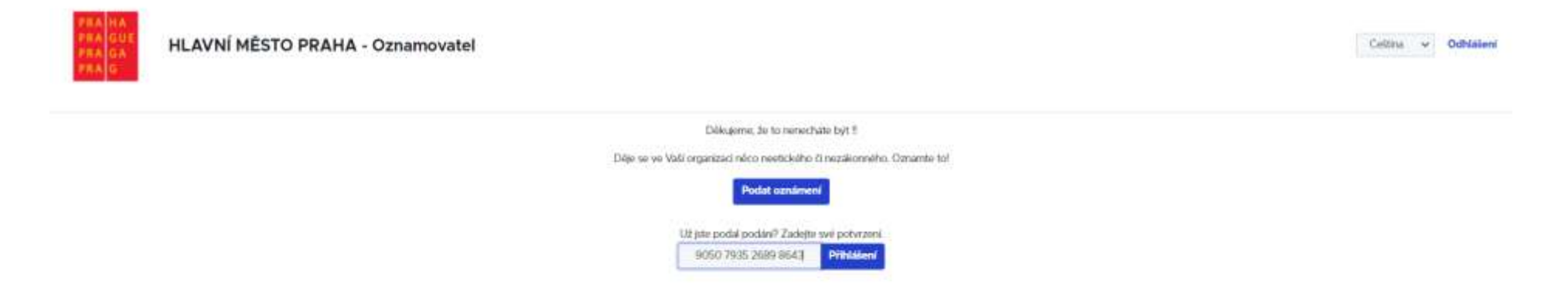

Toto číslo si pečlivě uschovejte!

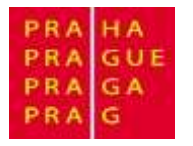

## Vaše oznámení

Tato stránka představuje souhrn Vašeho oznámení i s reakcí řešitele.

Reakce řešitele najdete v levém spodním rohu.

|                                           | Collina - Odtailant                                     |                                        |                 |  |
|-------------------------------------------|---------------------------------------------------------|----------------------------------------|-----------------|--|
| 8                                         |                                                         |                                        |                 |  |
| Zapamatujni si potwzieri o kierto po      | stáré                                                   |                                        |                 |  |
|                                           | 3823 4535                                               | 8884 7604                              |                 |  |
| Positige VG militry work is primiliane i. | Anodni wim polosarih slavchny spravy, které jame salm p | ostal, a laké příšel dalli teformace.  |                 |  |
| O Dutum                                   | D Dotum O Posledni aktualizace                          |                                        | O Stav          |  |
| W-0-20212036                              | Ni-12-2021-20-54                                        | 5                                      | Now             |  |
| Organiviki z dobarniki                    | *                                                       | Orante policybood internace o Web iden | n# ^            |  |
| Nazev<br>Název veleho ostámení            |                                                         | #Ano Che                               |                 |  |
| Popia<br>Podrobný prpin valehn romániem   |                                                         | Jmino                                  | Pffman          |  |
|                                           |                                                         | Protessor -                            |                 |  |
|                                           |                                                         | Batum nanozeni                         | Mitto narozeni  |  |
|                                           |                                                         | Adress                                 | PSC "           |  |
|                                           |                                                         | Molo" Kraj                             | Zervé           |  |
|                                           |                                                         | Telefonsi (Islo                        | Emailová adhese |  |
|                                           |                                                         |                                        | 🛩 Odestart      |  |
| Phiphy                                    |                                                         |                                        | *               |  |
| 2. Hereine Vyterne soutour nebol          | jej sem překlevála.                                     |                                        |                 |  |
|                                           |                                                         |                                        |                 |  |
| Konsentäito                               | ^                                                       |                                        |                 |  |
| # Scientifi                               | 0/4096                                                  |                                        |                 |  |
|                                           | Punanino W                                              | A STATISTICS OF THE STATE              |                 |  |
|                                           |                                                         |                                        | 5               |  |